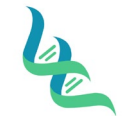

## **Intermountain Forensics**

A. E. Kallen

SOP #

Revision #

AMP-202

03

Forensic DNA Technical Leader Approval

03/01/2023

**Issue Date** 

## **Amplification Setup**

## 1. Purpose

This document describes the procedure to manually set up an amplification plate using the Globalfiler and Investigator 24plex amplification kits on the Proflex PCR System.

## 2. Summary

Amplification reagents from commercially purchased kits are added to DNA samples to generate DNA profiles through PCR. The Proflex PCR system is used for amplification.

## 3. Procedure

## Documentation

- Open a DOC-307 Case Chronicle document and save a copy to the Batches in Progress folder on the Shared Drive as the Batch ID with the following naming format: YYMMDDAnalyst Initials (Example: 230215SW)
  - a. If previous processing was performed for this batch, then open the previously saved document.
- 2. Click on the Amp tab of the saved Case Chronicle.
- 3. Enter the following information into the header of the document:
  - a. Batch ID
  - b. Performed by
  - c. Date of amplification
  - d. Reagent Lot Numbers
- 4. Ensure the correct kit is selected from the drop-down list.
- 5. Add the number of Samples to the Sample field of the header.
  - a. This information is used by the DOC-307 Case Chronicle to calculate the volume of master mix components and should include the total number of samples, reagent blanks, positive control, and amplification negative control. An additional 15% is automatically included for overage to account for pipetting error.
- 6. Enter the Positive Control and Negative Control into field 1A and 1B, respectively.
- 7. Enter the sample identification numbers for all samples and reagent blanks that will be amplified in the batch layout in the subsequent fields.
  - a. The Leave at least one empty space for the Allelic Ladder on the Load Plate every 3 columns.

#### **Manual Amplification Plate Setup**

1. Prepare a positive control sample for the kit in use prior to amplification set-up using the volumes below:

| Kit                 | <b>Positive Control Name</b> | Positive Control Volume | Water/TE Volume |
|---------------------|------------------------------|-------------------------|-----------------|
| Globalfiler         | 007                          | 9µL                     | 6μL             |
| Investigator 24Plex | 9948                         | 5µL                     | 10µL            |
| Yfiler Plus         | 007                          | 3 μL                    | 57µL            |

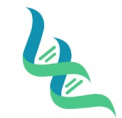

# **Intermountain Forensics**

SOP #

Revision #

AMP-202

03

**Issue Date** 

03/01/2023

Forensic DNA Technical Leader Approval

Ana E Walker

- a. The positive control must be prepared fresh daily.
- 2. Prepare the reaction reagents by thawing completely, then vortex 3 to 5 seconds and centrifuge briefly before opening.
- 3. Create a master mix for each Sample, Reagent blank, including overage, and mix thoroughly by vortexing.
  - a. Refer to the header of the Amp tab of DOC-307 Case Chronicle for exact volumes suitable for the number of samples.

| Kit                 | <b>Reaction Mix Volume</b> | Primer Mix Volume |
|---------------------|----------------------------|-------------------|
| Globalfiler         | 7.5μL                      | 2.5µL             |
| Investigator 24Plex | 7.5μL                      | 2.5µL             |
| Yfiler Plus         | 10.0µL                     | 5.0μL             |

4. Pipette master mix into the applicable wells according to the volumes specific for the amplification kit listed below.

| Kit                 | Total Master Mix<br>Volume |  |
|---------------------|----------------------------|--|
| Globalfiler         | 10.0µL                     |  |
| Investigator 24Plex | 10.0µL                     |  |
| Yfiler Plus         | 15.0μL                     |  |

- 5. Pipette sample or a control into the applicable wells according to the requirements of the amplification kit listed below.
  - a. The negative control must be the same water that was used for any associated sample dilutions.

| Kit                 | Sample Volume |  |
|---------------------|---------------|--|
| Globalfiler         | 15.0µL        |  |
| Investigator 24Plex | 15.0µL        |  |
| Yfiler Plus         | 10.0µL        |  |

- 6. Seal the reaction plate or tube strip with strip caps.
- 7. Centrifuge to remove any bubbles.

#### **Proflex PCR System Run**

- 1. Place plate or strip tubes on the heating block.
- 2. Close the cover.
- 3. Touch **Open Method**.
- 4. Touch the name of the appropriate amplification kit.
- 5. Touch Verify Block.
- 6. The Run Parameters screen is displayed:

| Le .                                   | Intermountain Forensics | SOP #      | AMP-202 |
|----------------------------------------|-------------------------|------------|---------|
|                                        |                         | Revision # | 03      |
| Forensic DNA Technical Leader Approval |                         | Issue Date |         |
| Dove E Walher                          |                         | 03/01/2023 |         |

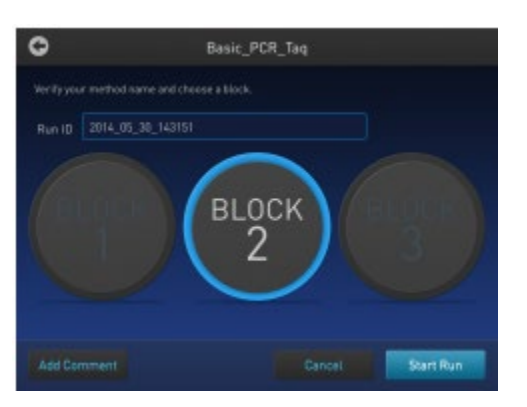

- 7. Verify the name of the run method that you have selected.
- 8. Touch Start Run.
  - a. The cover is heated to the required temperature, then the run begins.
  - b. While the run is in progress, the Home screen is displayed.
  - c. When the run is complete, the Status Dial/s on the Home screen displays Done and Remove Samples.
- 9. Remove the samples and store appropriately.
- 10. Touch **Done** once you have removed the samples.

#### **Benchmark PCR Run**

- 1. Place PCR strips or plate on the sample block.
- 2. Close the lid and turn the lid knob clockwise until it clicks.
- 3. Touch All Program.
- 4. Select desired kit program and then touch **Run**.
- 5. Check the sample volume and lid temperature in the Run Settings window.
- 6. Touch **Ok** to begin the run.
- 7. Remove the samples and storage appropriately once the run is complete.

### 4. References

GlobalFiler<sup>™</sup> PCR Amplification Kit USER GUIDE Investigator<sup>®</sup> 24plex QS Handbook Yfiler<sup>™</sup> Plus PCR Amplification Kit User Guide ProFlex<sup>™</sup> PCR System USER GUIDE

#### 5. Definitions

N/A